PER ACCEDERE AL LINK DELLA RIUNIONE DI INTERSEZIONE/INTERCLASSE CHE SI SVOLGERA' IN MODALITA' REMOTO (GMEET), SEGUITE LE INDICAZIONI:

ESEGUITO L'ACCESSO AL REGISTRO NUVOLA, VI TROVERETE DAVANTI LA SEGUENTE SCHERMATA.

CLICCARE SULL'ICONA INDICATA DALLA FRECCIA E SEGUITE LE ISTRUZIONI CHE TROVATE NEL RESTO DEL DOCUMENTO

1° PASSAGGIO

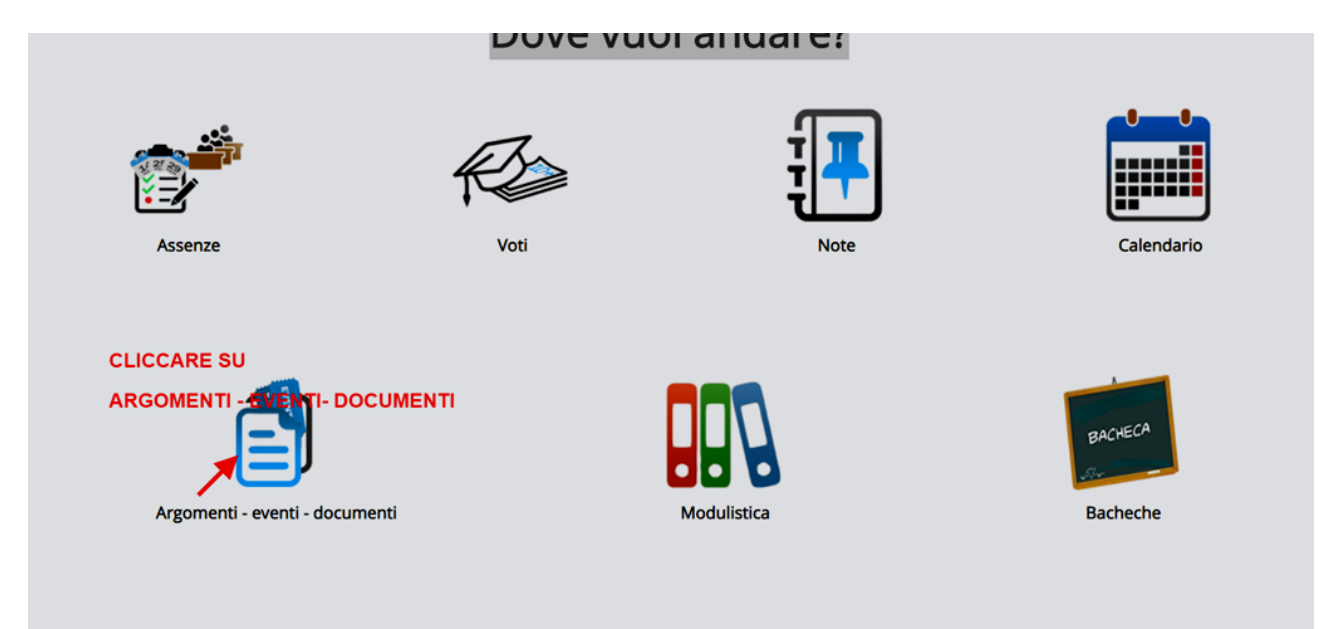

2° PASSAGGIO

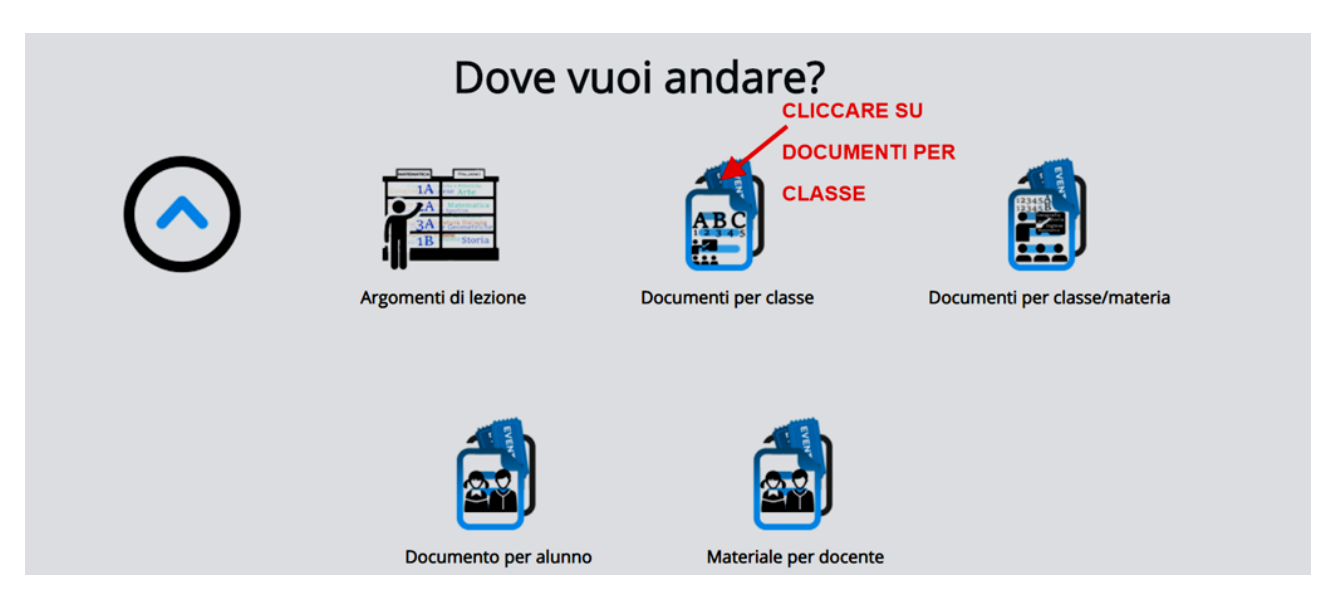

## 3° PASSAGGIO

| ultati      |            |              |             |            |            | CLICCARE SUL LINK |                                                                                   |  |
|-------------|------------|--------------|-------------|------------|------------|-------------------|-----------------------------------------------------------------------------------|--|
| Azioni      | Тіро       | Nome         | Data inizio | Ora inizio | Data fine  | Ora fine          | Annotazioni                                                                       |  |
| ogli filtri | Contiene 🗸 | Contiene 🗸   | Uguale 🗸    | Uguale 🗸   | Uguale 🗸   | Uguale 🗸          | Contiene                                                                          |  |
| Ricerca     | <b>v</b>   |              |             |            |            |                   |                                                                                   |  |
| i           | Avviso     | intersezione | 23-10-2020  | 18:00      | 23-10-2020 | 19:00             | cliccare sul live per accedere alla riunic<br>https://meet.google.com/xty-wktf-my |  |
| Azioni      | Tipo       | Nome         | Data inizio | Ora inizio | Data fine  | Ora fine          | Annotazioni                                                                       |  |

## 4° PASSAGGIO

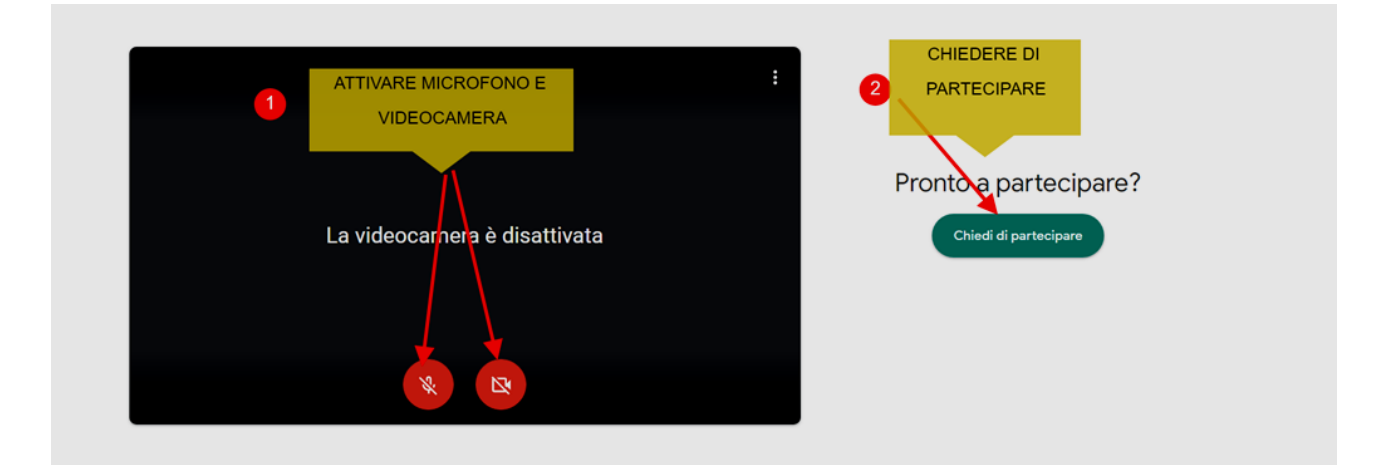

## ULTIMO PASSAGGIO

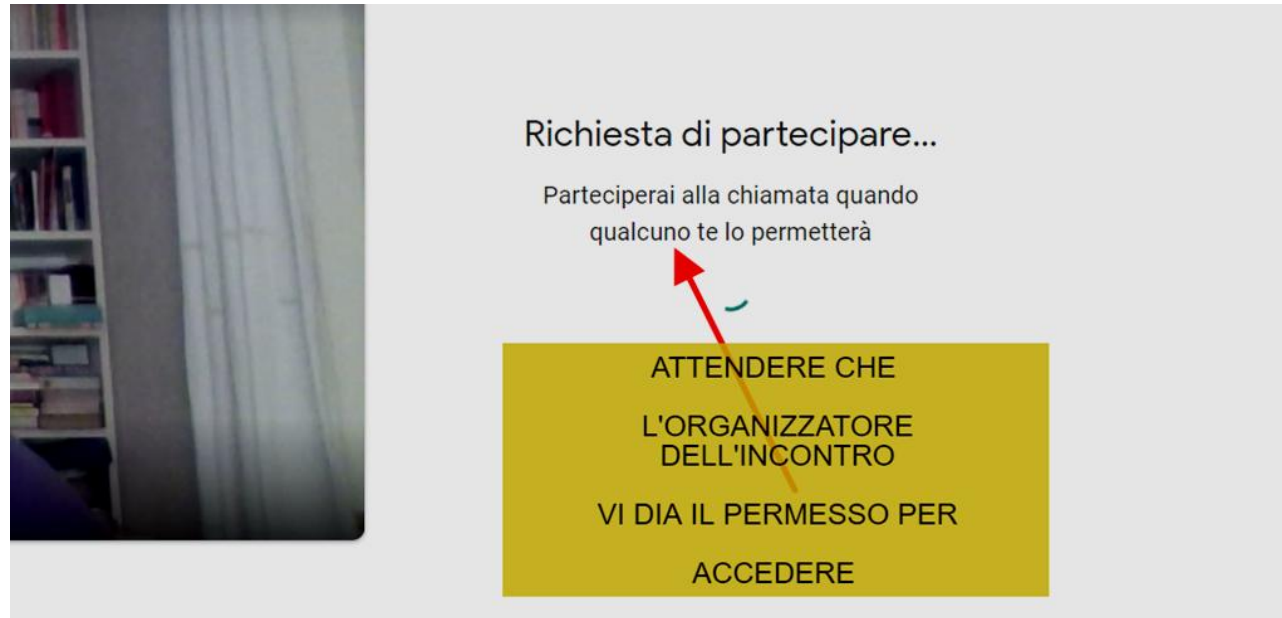